## Инструкция по подключению к серверу видеоконференцсвязи КГИК

(через веб-браузер на персональном компьютере или ноутбуке)

Требования к аппаратному и программному обеспечению:

- 1. Операционная система от MicrosoftWindows 7 и выше.
- 2. Наличие веб-камеры и микрофона.
- 3. Установленный веб-браузер.

Шаг 1. Откройте веб-браузер, установленный на вашем компьютере или ноутбуке и в верхнем поле поиска, введите IP-адрес необходимого намсайтаhttps://91.237.83.30/client (на территории института IP-адрес сайта https://172.16.0.4/client)

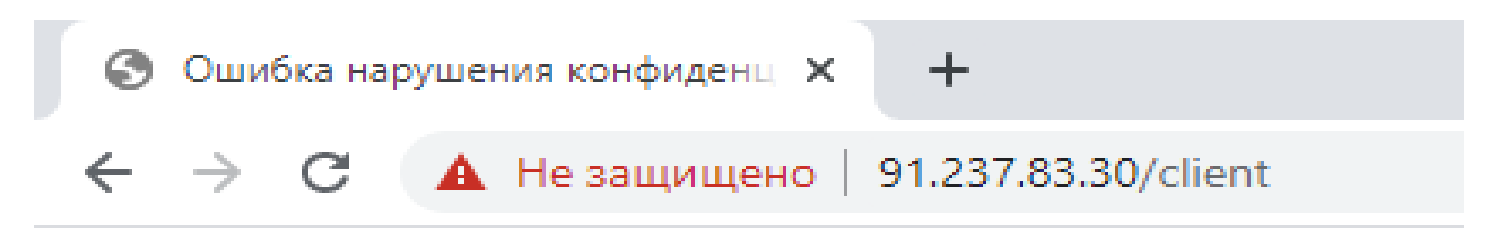

Шаг 2.Если у вас после ввода адреса появляется надпись «Подключение не защищено» или появляется сообщение «Небезопасное подключение к сайту», то вам необходимо будет нажать на кнопку или ссылку «Пропустить(проигнорировать)» для дальнейшего перехода на сайт, в противном случае вы не сможете попасть туда.

## Подключение не защищено

Злоумышленники могут пытаться похитить ваши данные с сайта **91.237.83.30** (например, пароли, сообщения или номера банковских карт). <u>Подробнее...</u>

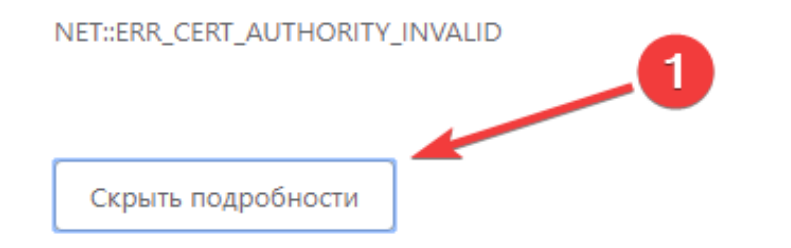

Вернуться к безопасной странице

Не удалось подтвердить, что это серв э 91.237.83.30. Операционная система компьютера не доверяет его сертификату безопасности. Возможно, сервер настроен неправильно или кто-то пытается перехватить ваши данные.

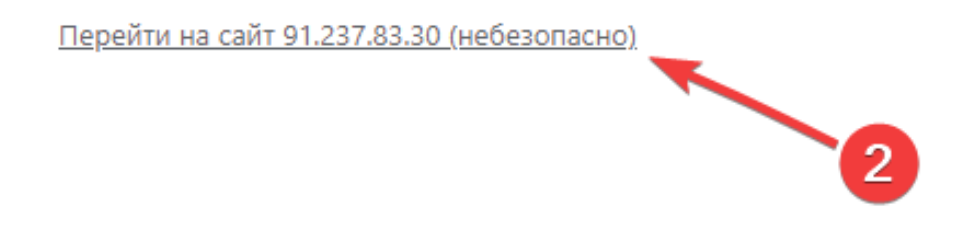

Шаг З.После того как вы зашли на сайт, в появившемся меню вам необходимо будет нажать на кнопку «Веб-клиент»

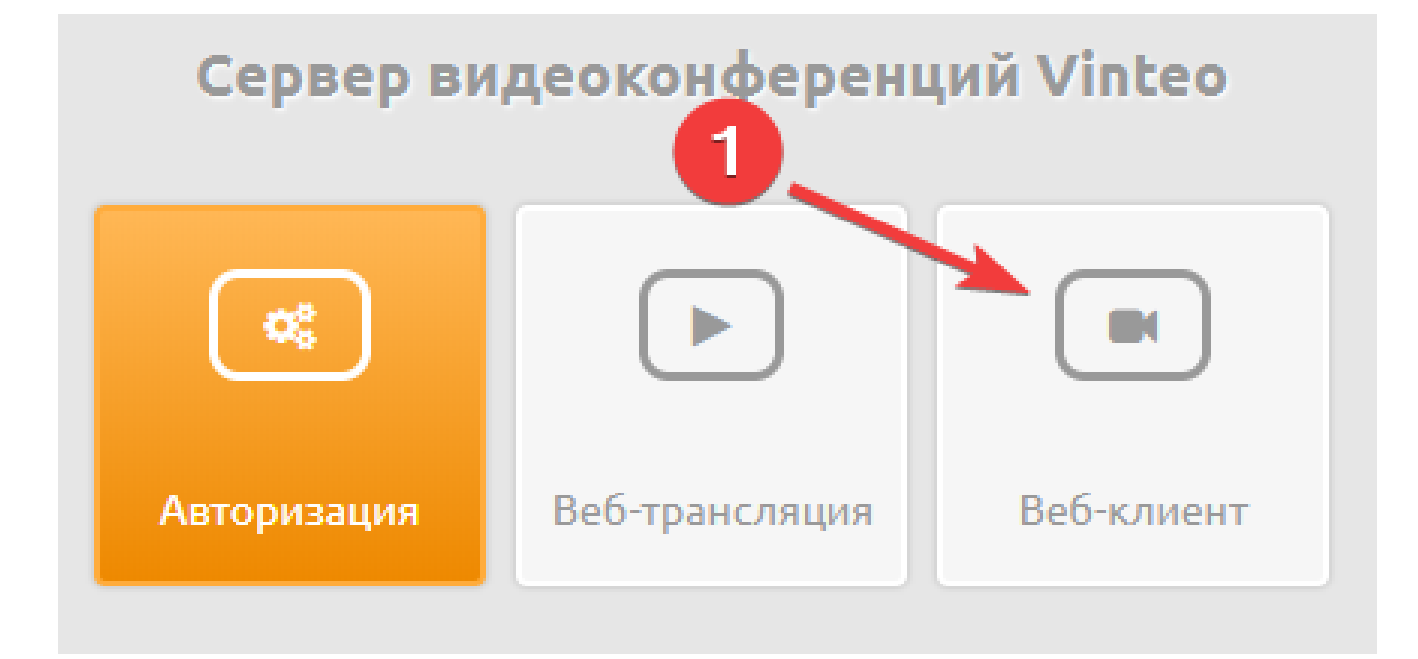

Шаг4.Разрешитесайтуиспользоватьвашукамеруимикрофондлявидеоконференцсвязи(Примечание:возможно возникновениесообщения об ошибке, котороенеповлияетнаработу)

| Vinteo client              | v2.16.2 × +                                                                                                    |   |   |
|----------------------------|----------------------------------------------------------------------------------------------------|---|---|
| $\leftarrow \rightarrow c$ | A Не защищено 91.237.83.30/client                                                                                                    |   |   |
| Vieneo Corre               | <ul> <li>7.83.30 запрашивает разрешение на:</li> <li>Использование микрофона</li> <li>Использование камеры</li> <li>Разрешить</li> </ul> | × |   |
| 1                          |                                                                                                    |   | / |

Шаг 5.Далее вам необходимо будет нажать на кнопку «Настройка устройств»

| Авторизация         | 1 |
|---------------------|---|
| НАСТРОЙКА УСТРОЙСТВ |   |
|                     |   |
| вызов               |   |

Шаг б. Выберите из списков устройств подключенные к вашему компьютеру веб-камеру и микрофон для корректной работы

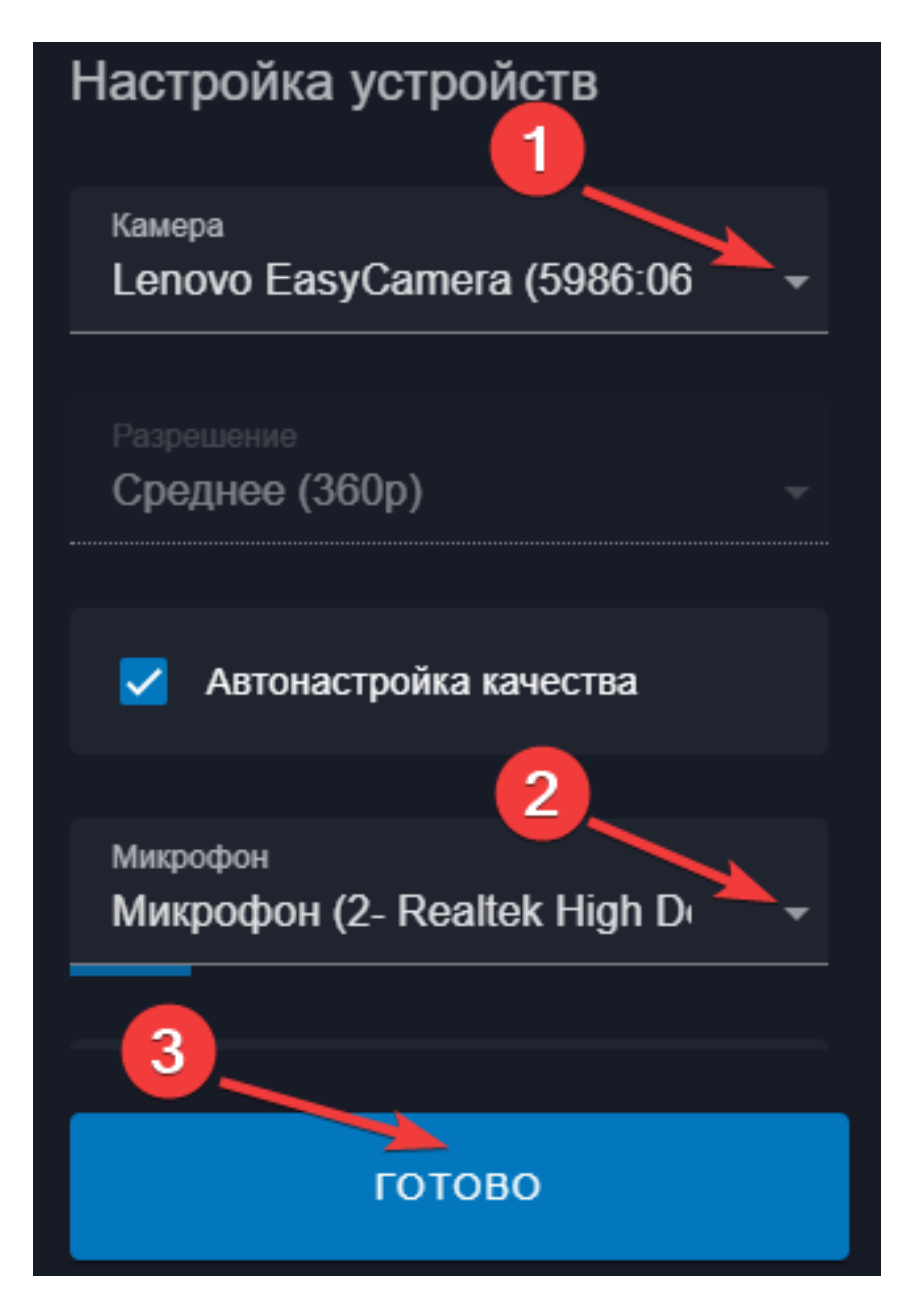

Шаг 7.В меню настройка подключения заполните поля «Номер конференции» и «Отображаемое имя» (Фамилия Имя).

Список адресов конференций будет разослан каждому абитуриенту посредством смссообщения в день пробного подключения:

> Настройка подключения Номер конференции\* 1010 1 Иванов Иван Иванович 2 Авторизация настройка устройств 3 вызов

Номера конференции для подключения к экзамену.docx

Шаг 8. После настроек вам нужно будет нажать на кнопку «Вызов»

Шаг 9.Если вдруг после нажатия на кнопку «Вызов» у вас появляется окно и просит ввести Пин-код, то необходимо в появившейся цифровой клавиатуре набрать #1234#

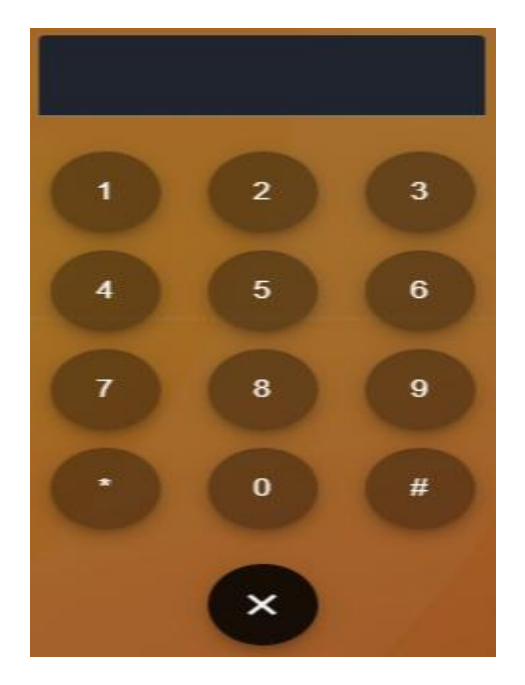

Шаг 10.После входа в видеоконференцию рекомендуется сразу отключать микрофон кнопка (цифра 1) внизу экрана, чтобы не мешать другим участникам посторонним шумом, также можно отключить вашу веб-камеру кнопкой (цифра 3). Если хотите завершить конференцию, то вам необходимо нажать на кнопку «Завершить вызов» (цифра 2) внизу экрана.

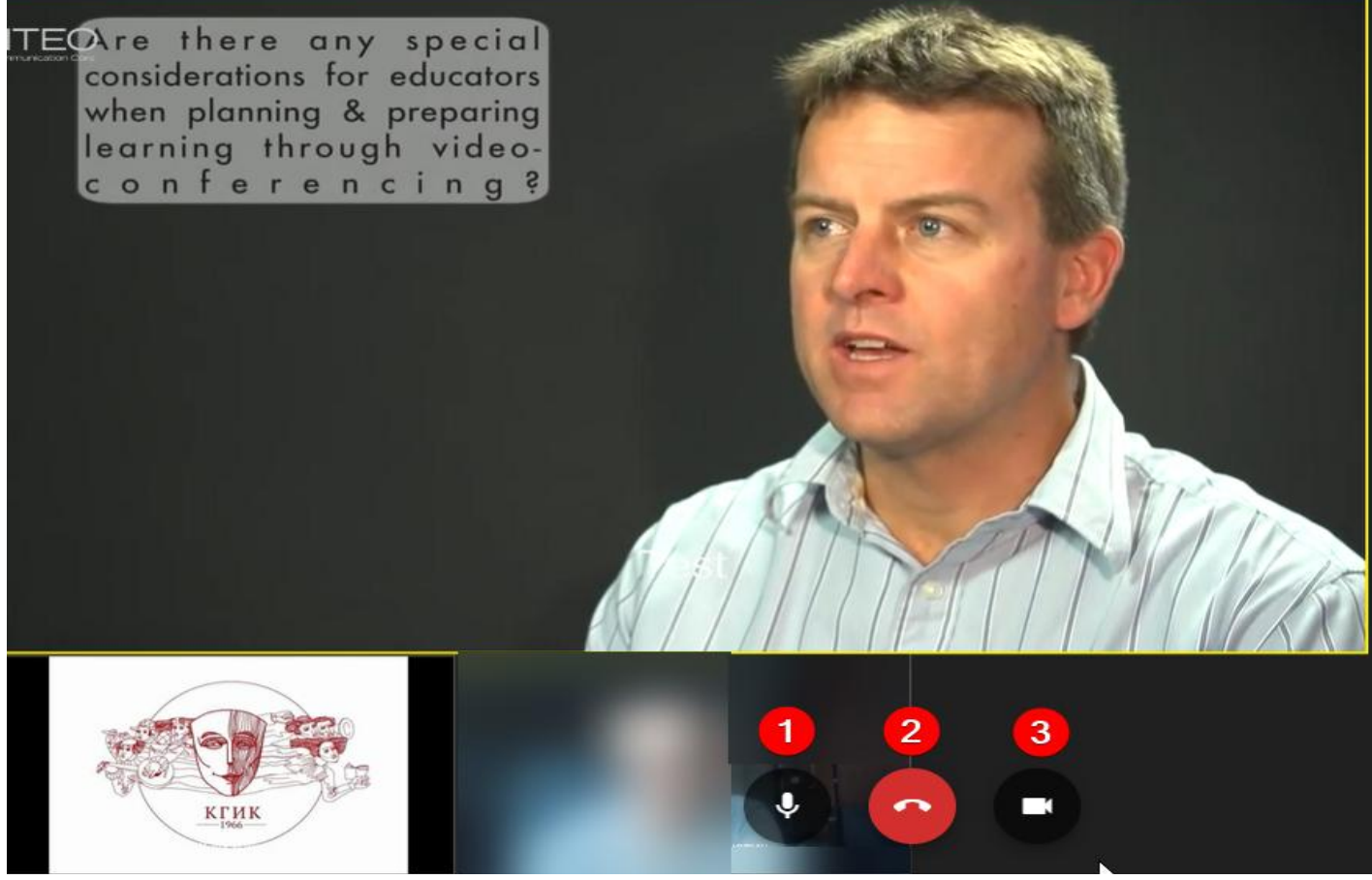